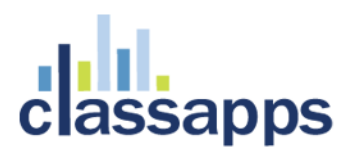

## SelectSurvey.NET AWS (Amazon Web Service) Integration

Written for V4.146.000 10/2015

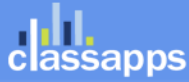

Page 1 of 24

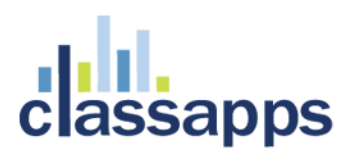

## SelectSurvey.NET AWS Integration

This document is a guide to deploy SelectSurvey.NET into AWS Amazon Web Services in the Cloud.

| Contents                                              |
|-------------------------------------------------------|
| SelectSurvey.NET AWS (Amazon Web Service) Integration |
| SelectSurvey.NET AWS Integration                      |
| Setup AWS Amazon Subscription                         |
| Create an IAM User                                    |
| Create a Key Pair                                     |
| Create an EC2 Virtual Windows Server                  |
|                                                       |

classapps

.....2

## Setup AWS Amazon Subscription

A pre-requisite for deploying SelectSurvey.NET to the AWS Amazon Web Services cloud is to sign up for AWS through <u>http://aws.amazon.com</u>.

- 1. Signup AWS free account here: http://aws.amazon.com/
- 2. Once you complete Contact Information, Payment Information, Identity Verification you will need to choose Support Plan. Choose the one fits to your need. For this example we will choose **Basic (Free)**.

| Contact Information       | Payment Information                                                                                                    | Identity Verification                                                                                                   | Support Plan                                                              | Confirmation |
|---------------------------|----------------------------------------------------------------------------------------------------|----------------------------------------------------------------------------------------------------|---------------------------------------------------------------------------|--------------|
| Supp                      | ort Plan ——                                                                                                    |                                                                                                    |                                                                           |              |
| All custom<br>technical a | ers receive free support. Choo<br>assistance from experienced er                                                                | sing a paid support plan will all<br>ngineers and access many othe                                                      | ow you to receive one-on-one<br>er support features. Please se            | e below.     |
| PI                        | ease Select One                                                                                                    |                                                                                                    |                                                                           |              |
| ۲                         | Basic (Free)<br>Contact Customer Service fo<br>that don't pass system health                                                    | r account and billing questions,<br>checks, and access the AWS                                                          | , receive help for resources<br>Community Forums.                         |              |
| 0                         | Developer (\$49/month)<br>Get started on AWS - ask teo<br>12 hours during local busines                                         | hnical questions and get a res<br>ss hours.                                                                             | ponse to your web case within                                             | 1            |
| 6                         | Business (Starting at \$100/<br>24/7/365 real-time assistance<br>help with 3rd party software.<br>tolerance, security, and pote | month - Pricing Example) - Re<br>by phone and chat, a 1 hour in<br>Access AWS Trusted Advisor to<br>ntially save money. | ecommended<br>response to web cases, and<br>o increase performance, fault |              |
| 0                         | Enterprise<br>15 minute response to web c<br>an expert in your use case, a<br>service engineering team of                       | ases, an assigned technical ac<br>nd white-glove case handling t<br>a critical issue.                                   | count manager (TAM) who is<br>hat notifies your TAM and the               |              |
|                           | If you select this option, you will n<br>and finalize the signup.                                                               | ot be charged immediately. We will c                                                                                    | contact you to discuss your needs                                         |              |
|                           |                                                                                                    | Continue                                                                                                    |                                                                           |              |
|                           |                                                                                                    |                                                                                                    |                                                                           |              |
|                           |                                                                                                    |                                                                                                    |                                                                           |              |

## Create an IAM User

1. Go to https://console.aws.amazon.com/iam/ and click Groups on the left pane.

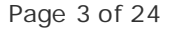

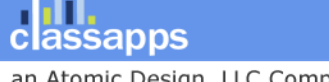

an Atomic Design, LLC Company © Copyright 2008 Atomic Design, LLC. All rights reserved.

| Dashboard          | Note                                                             | ~                                                          | Feature Spotlight           |
|--------------------|------------------------------------------------------------------|------------------------------------------------------------|-----------------------------|
| Details            | The Password Policy page has<br>Settings. Click Account Settings | been renamed to <b>Account</b><br>s to find your account's | Introduction to AWS IAM < 🛈 |
| Groups             | password policy and other config                                 | guration options.                                          |                             |
| Users              |                                                                  |                                                            |                             |
| Roles              | velcome to identity and A                                        | ccess Management                                           | ● •(i) 0:00/2:16 []         |
| Policies           | IAM users sign-in link:<br>https://214413259419.signin.aws.amazo | on.co Customize                                            | < •••• >                    |
| Identity Providers | m/console                                                        | Copy Link                                                  | Additional                  |
| Account Settings   | IAM Resources                                                    |                                                            | Information                 |
| Credential Report  | Users: 0 Rol                                                     | es: 0                                                      | IAM documentation           |
|                    | Groups: 0 Ide                                                    | ntity Providers: 0                                         | Web Identity Federation     |

### 2. Click Create New Group button.

| Dashboard          | Create New Group  | Group Actions - |               | C ¢ 0             |
|--------------------|-------------------|-----------------|---------------|-------------------|
| Details            | •                 |                 |               | Showing 0 results |
| Groups             | Courter           |                 |               | onowing or courts |
| Users              | Group Name        | ♦ Users         | Inline Policy | Creation Time 🗢   |
| Roles              | No records found. |                 |               |                   |
| Policies           |                   |                 |               |                   |
| Identity Providers |                   |                 |               |                   |

3. Give a name to your group such as Administrators and click **Next Step** button.

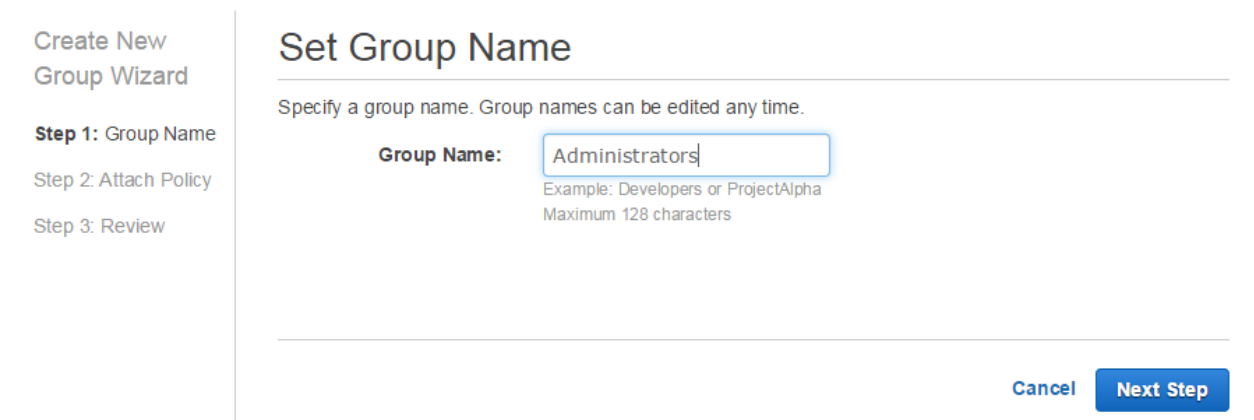

4. Type *AdministratorAccess* into search box and choose the checkbox on the left side of **AdministratorAccess** line and click **Next Step** button.

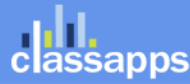

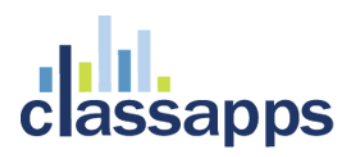

| Create | New    |
|--------|--------|
| Group  | Wizard |

#### Step 1: Group Name

Step 2: Attach Policy

Step 3: Review

### Attach Policy

Select one or more policies to attach. Each group can have up to 10 policies attached.

| Filter: F             | Policy Type - Q Admir | nistratorAccess     |                    | Showing 1 resu |
|-----------------------|-----------------------|---------------------|--------------------|----------------|
|                       | Policy Name \$        | Attached Entities 🗢 | Creation Time 🗢    | Edited Time 🗢  |
| <ul> <li>i</li> </ul> | AdministratorAcce     | 0                   | 2015-02-06 12:39 C | 2015-02-06 12  |
|                       |                       |                     |                    |                |
|                       |                       |                     |                    |                |
|                       |                       |                     |                    |                |
|                       |                       |                     |                    |                |
|                       |                       |                     |                    |                |
|                       |                       |                     |                    |                |
|                       |                       |                     | Cancel Previo      | ous Next St    |

### 5. Review the group you created and click **Create Group** button.

| Create New            | Review                   |                                                       |       |              |              |
|-----------------------|--------------------------|-------------------------------------------------------|-------|--------------|--------------|
| Step 1: Group Name    | Review the following int | formation, then click <b>Create Group</b> to proceed. |       | Edit Group I | Vame         |
| Step 2: Attach Policy | Policies                 | am:aws:iam::aws:policy/AdministratorAccess            |       | Edit Po      | licies       |
| Step 3: Review        |                          |                                                       |       |              |              |
|                       |                          | Ca                                                    | ancel | Previous     | Create Group |

6. Create IAM User: Click Users on the left pane, type the user name such as *adminUsers* and click **Create New Users** button.

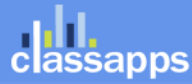

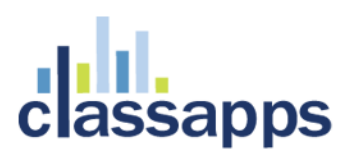

| Dashboard          | Crea  | te New Users | User Act | ions 🕶   |                       | C           | 0         | 0     |
|--------------------|-------|--------------|----------|----------|-----------------------|-------------|-----------|-------|
| Details            | as    | earch        |          |          |                       | Show        | ving 0 re | sult  |
| Groups             |       |              |          |          |                       |             |           |       |
| Users              |       | User Name 🗢  | Groups   | Password | Password Last Used \$ | Access Keys | Creati    | ion T |
| Roles              | No re | cords found. |          |          |                       |             |           |       |
| Policies           |       |              |          |          |                       |             |           |       |
| Identity Providers |       |              |          |          |                       |             |           |       |
| Account Settings   |       |              |          |          |                       |             |           |       |
| Credential Report  |       |              |          |          |                       |             |           |       |
|                    |       |              |          |          |                       |             |           |       |

7. Enter user names and uncheck Generate an access key for each user checkbox. Then click Create button.

| eate Oser       1. user1         2.                                                                                                    | reate Llear | Enter Oser Names.                                                                                                    |
|----------------------------------------------------------------------------------------------------|-------------|----------------------------------------------------------------------------------------------------|
| 2. 3. 3. 4. 5. 5. 5. 5. 6. 6. 6. 6. 6. 6. 6. 6. 6. 6. 6. 6. 6.                                                                                                    | reate Oser  | 1. user1                                                                                                    |
| <ul> <li>3</li></ul>                                                                                                    |             | 2.                                                                                                    |
| <ul> <li>4.</li> <li>5.</li> <li>Maximum 64 characters each</li> <li>Generate an access key for each user</li> <li>Users need access keys to make secure REST or Query protocol requests to AWS service APIs.</li> <li>For users who need access to the AWS Management Console, create a password in the Users panel after</li> </ul> |             | 3.                                                                                                    |
| <ul> <li>5</li></ul>                                                                                                    |             | 4.                                                                                                    |
| Maximum 64 characters each<br>Generate an access key for each user Users need access keys to make secure REST or Query protocol requests to AWS service APIs. For users who need access to the AWS Management Console, create a password in the Users panel after                                                                     |             | 5.                                                                                                    |
|                                                                                                    |             |                                                                                                    |
|                                                                                                    |             | Generate an access key for each user<br>Users need access keys to make secure REST or Query protocol requests to AWS service APIs.<br>For users who need access to the AWS Management Console, create a password in the Users panel after<br>completing this wizard.    |
|                                                                                                    |             | Generate an access key for each user     Users need access keys to make secure REST or Query protocol requests to AWS service APIs.     For users who need access to the AWS Management Console, create a password in the Users panel after     completing this wizard. |

8. Check the users you want to add to Groups.

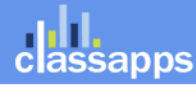

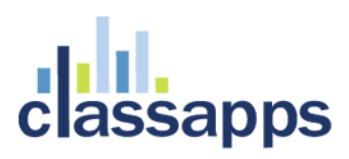

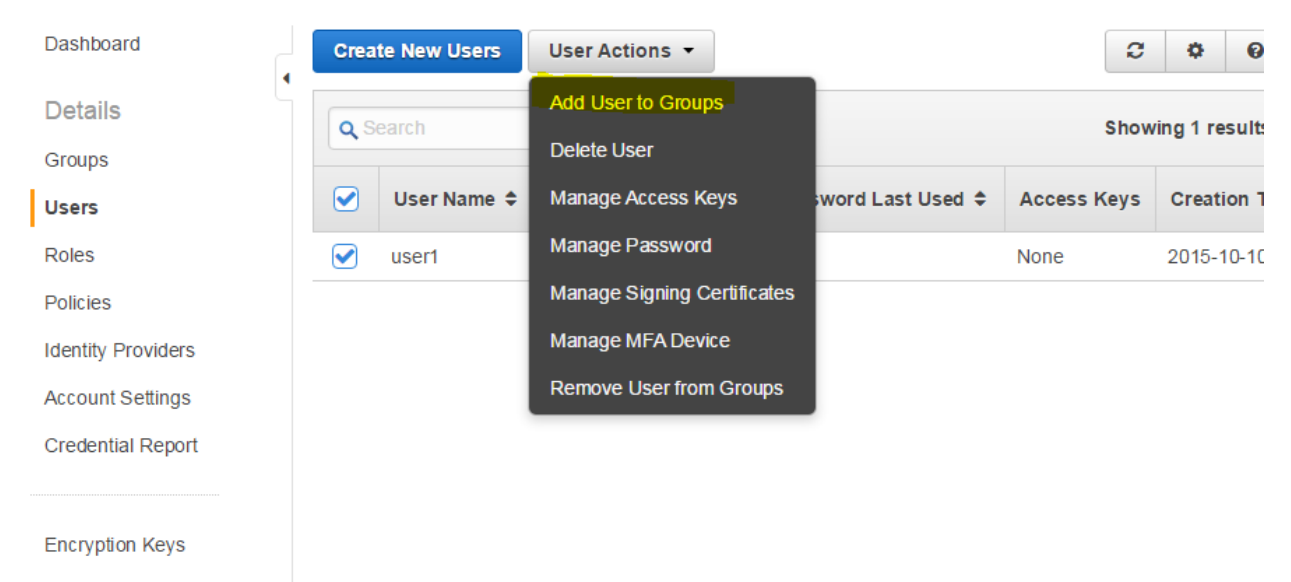

9. Check the checkbox on the left side of the Group you wanted to add the user to and click **Add to Groups** button.

| QS | earch          |       |               | Showing 1 result     |
|----|----------------|-------|---------------|----------------------|
|    | Group Name 🗢   | Users | Inline Policy | Creation Time 🗢      |
|    | Administrators | 0     |               | 2015-10-10 00:23 CDT |
|    |                |       |               |                      |
|    |                |       |               |                      |
|    |                |       |               |                      |
|    |                |       |               |                      |
|    |                |       |               |                      |
|    |                |       |               |                      |
|    |                |       |               |                      |
|    |                |       |               |                      |

10. As of right now we haven't set up password to our IAM and it should be empty. Click the user line to set up new password for IAM.

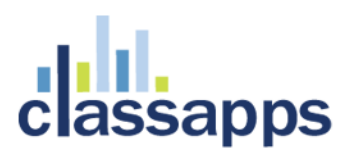

| Dashboard          | Crea | te New Users | User Act | ions 🔻   |                       | C           | \$ 6          |
|--------------------|------|--------------|----------|----------|-----------------------|-------------|---------------|
| Details            | las  | earch        |          |          |                       | Show        | vina 1 result |
| Groups             |      |              |          |          |                       |             |               |
| Users              |      | User Name 🖨  | Groups   | Password | Password Last Used \$ | Access Keys | Creation      |
| Roles              |      | user1        | 1        |          | 2015-10-10 01:11 CDT  | None        | 2015-10-1     |
| Policies           |      |              |          |          |                       |             |               |
| Identity Providers |      |              |          |          |                       |             |               |
|                    |      |              |          |          |                       |             |               |

11. From the Sign-In Credential Section choose Manage Password button.

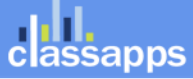

Use access keys to make secure REST or Query protocol requests to any AWS service API. For your protection, you should never share your secret keys with anyone. In addition, industry best practice recommends frequent key rotation. Learn more about Access Keys This user does not currently have any access keys.

| Create Acces                                         | s Key                                                                                 |                                                 |
|------------------------------------------------------|---------------------------------------------------------------------------------------|-------------------------------------------------|
| Sign-In Creder                                       | ntials                                                                                | ^                                               |
| User Name<br>Password<br>Last Used                   | user1<br>No<br>2015-10-10 01:11 CDT                                                   | Manage Password                                 |
| Multi-Factor<br>Authentication<br>Device             | No                                                                                    | Manage MFA Device                               |
| Signing<br>Certificates                              | None                                                                                  | Manage Signing Certificates                     |
| SSH keys for A                                       | WS CodeCommit                                                                         | ^                                               |
| Use SSH public H<br>No SSH public ke<br>Upload SSH p | keys to authenticate to AWS CodeC<br>eys are associated with this user.<br>Dublic key | commit repositories. Learn more about SSH keys. |

12. Choose Assign a custom password and click Apply button.

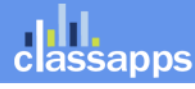

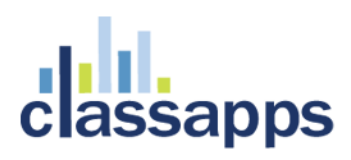

| Manage<br>Password | Users who will be using the AWS Management Console require a password. Select from the options below to manage the password for user user1.<br>Assign an auto-generated password  Assign a custom password |
|--------------------|----------------------------------------------------------------------------------------------------|
|                    | Password:                                                                                                    |
|                    | Confirm Password:                                                                                                    |
|                    | Require user to create a new password at next sign-in                                                                                                    |
|                    | Cancel Apply                                                                                                    |

13. On that Users you can see your account info. Copy an save your AWS Account ID: 123412341234.

| Dashboard          | IAM > Users > us   | er1                             |            |                    |
|--------------------|--------------------|---------------------------------|------------|--------------------|
| 4                  | - Summary          |                                 |            |                    |
| Details            | User ARN:          | arn:aws:iam::214413259419:      | user/user1 |                    |
| Groups             | Has Password:      | Yes                             |            |                    |
| Users              | Groups (for this   | 1                               |            |                    |
| Roles              | user):<br>Path:    | 1                               |            |                    |
| Policies           | Creation Time:     | 2015-10-10 00:30 CDT            |            |                    |
| Identity Providers |                    |                                 |            |                    |
| Account Settings   | - Groups           |                                 |            |                    |
| Credential Report  | This view shows al | I groups the User belongs to: 1 | Group      | Add User to Groups |
|                    |                    |                                 |            |                    |
| Encryption Keys    | Group              |                                 | Actions    |                    |

14. To sign in as new IAM user use this URL <u>https://your\_aws\_account\_id.signin.aws.amazon.com/console/</u> and replace the your\_aws\_account\_id with your AWS account ID. It will ask your username and password.

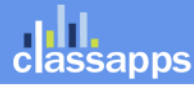

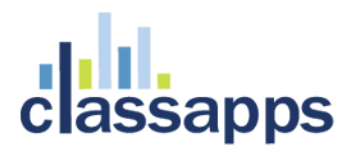

| Account:   | 214413259419                           |
|------------|----------------------------------------|
| User Name: | user1                                  |
| Password:  | ••••••                                 |
|            | I have an MFA Token (more info)        |
|            | Sign In                                |
|            | Sign-in using root account credentials |

## Create a Key Pair

### **Create a Key Pair**

15. If you haven't chosen a region yet please choose appropriate region and then choose EC2 from the list:

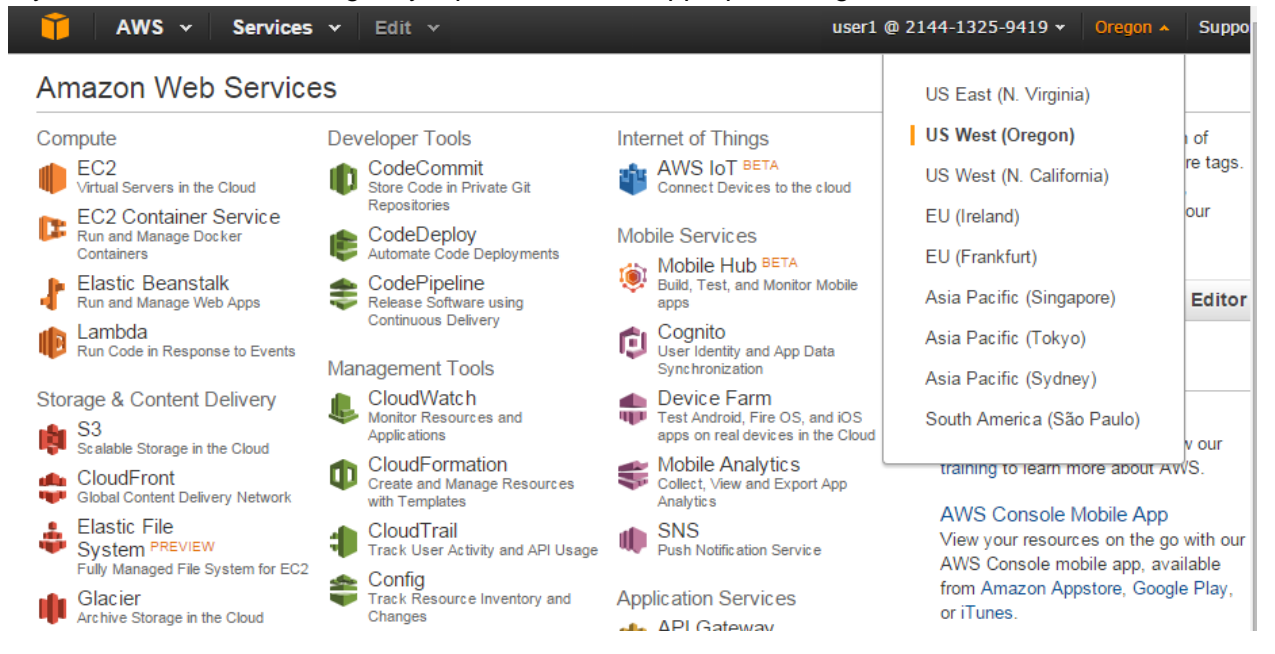

16. Click the Key Pairs link.

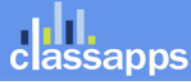

| EC2 Dashboard                         | Resources                                                | C                                                                            | Account Attributes                           |
|---------------------------------------|----------------------------------------------------------|------------------------------------------------------------------------------|----------------------------------------------|
| Events 4<br>Tags<br>Penorts           | You are using the following Ama region:                  | azon EC2 resources in the US West (Oregon)                                   | Supported Platforms<br>VPC                   |
|                                       | 0 Running Instances<br>0 Volumes                         | 0 Elastic IPs<br>0 Snapshots                                                 | Default VPC<br>vpc-b12b61d4                  |
| Instances<br>Spot Requests            | 0 Rey Pairs<br>0 Placement Groups                        | 1 Security Groups                                                            | Additional<br>Information                    |
| Reserved Instances                    | Easily deploy and operate<br>manage SSH users, and       | e applications - use Chef recipes,<br>more. <u>Try OpsWorks now.</u><br>Hide | Getting Started Guide                        |
| AMIs<br>Bundle Tasks                  | Create Instance                                          |                                                                              | All EC2 Resources<br>Forums                  |
| ELASTIC BLOCK STORE<br>Volumes        | To start using Amazon EC2 you<br>an Amazon EC2 instance. | will want to launch a virtual server, known as                               | Pricing<br>Contact Us                        |
| Snapshots                             | Launch Instance                                          |                                                                              | AWS Marketplace                              |
| NETWORK & SECURITY<br>Security Groups | Note: Your instances will launch in th                   | e US West (Oregon) region                                                    | Find free software trial products in the AWS |

17. Click **Create a Key Pair** button, give a name to your key pair and click Create button. It should create key pair and downloads to your computer. Save it in secure place, we will be using it soon.

| 🎁 AWS 🗸 Servic                                                              | xes ∽ Edit ∽                         | user1                                                   | @ 2144-13    | 25-9419  | • Oregon • |   | upport · |
|-----------------------------------------------------------------------------|--------------------------------------|---------------------------------------------------------|--------------|----------|------------|---|----------|
| EC2 Dashboard                                                               | Create Key Pair Import Key I         | Pair Delete                                             |              |          | ÷          | ¢ | 0        |
| Tags<br>Reports                                                             | Q. Filter by attributes or search by | keyword                                                 | Is region.   |          | None found |   |          |
| INSTANCES Instances Spot Requests Reserved Instances                        | Click the '                          | "Create Key Pair" button to create y<br>Create Key Pair | our first Ke | ey Pair. |            |   |          |
| IMAGES     AMIs     Bundle Tasks                                            |                                      |                                                         |              |          |            |   |          |
| <ul> <li>ELASTIC BLOCK STORE</li> <li>Volumes</li> <li>Snapshots</li> </ul> | Create Key Pair                      | _                                                       | ×            |          |            |   |          |
| NETWORK & SECURITY     Security Groups     Elastic IPs                      | Key pair name: use                   | er1KeyPair                                              |              |          |            |   |          |
| Placement Groups<br>Key Pairs<br>Network Interfaces                         |                                      | Cancel                                                  | e            |          |            |   |          |

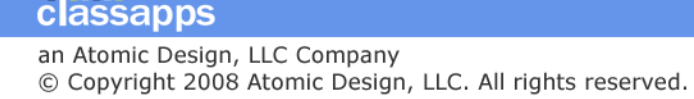

18. Open the Amazon VPC console at <a href="https://console.aws.amazon.com/vpc/">https://console.aws.amazon.com/vpc/</a> and choose region. On the VPC dashboard, click Start VPC Wizard button.

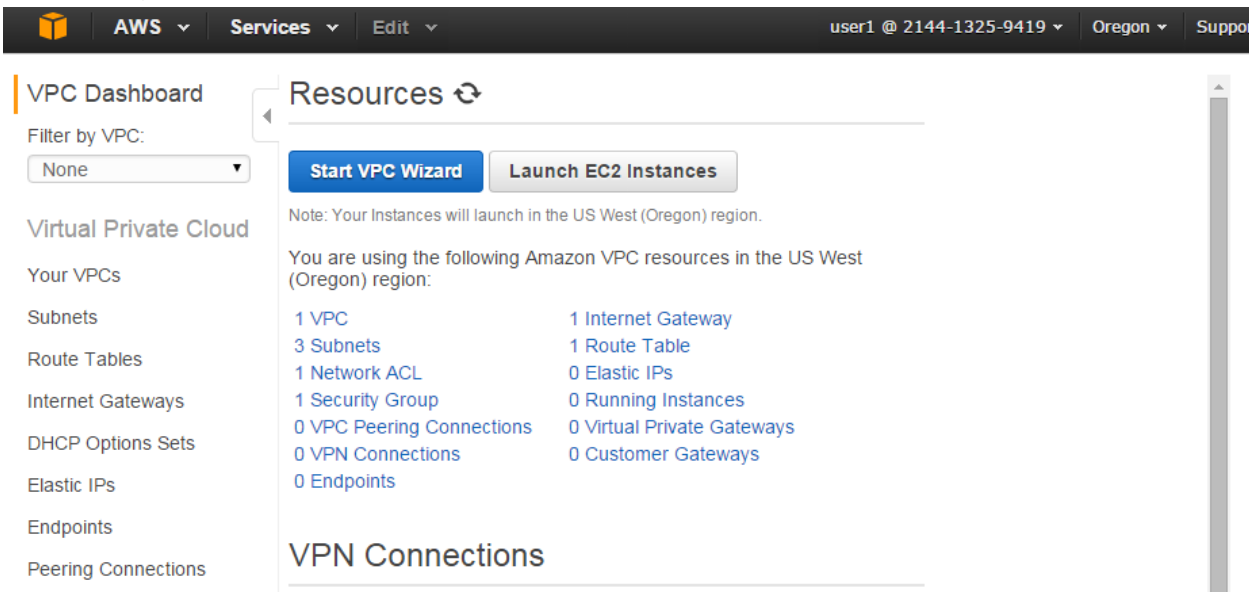

19. On the Set 1 VPC with a Single Public Subnet is selected. Just click Select button.

Step 1: Select a VPC Configuration

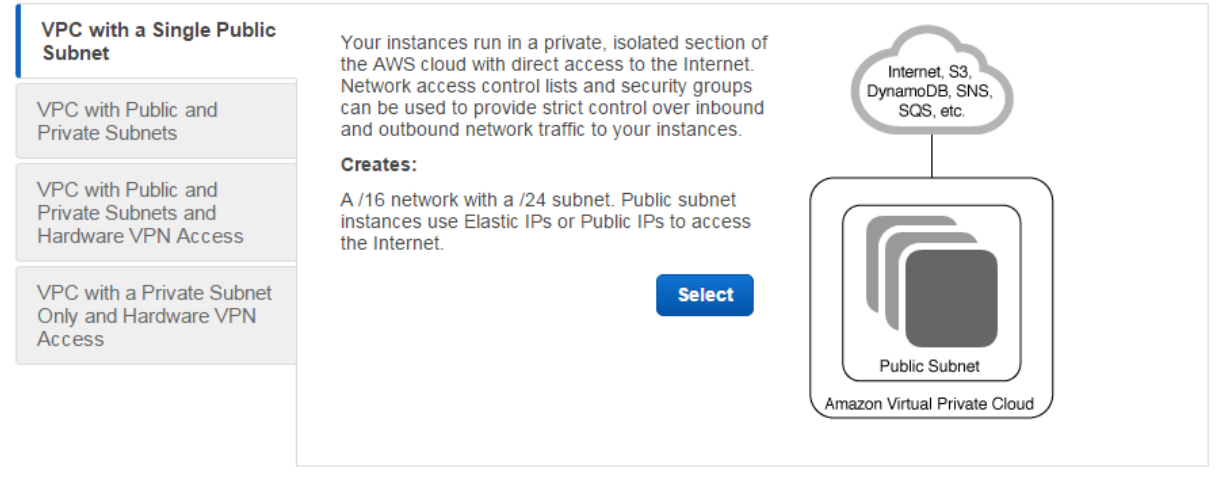

**Cancel and Exit** 

20. On the Step 2 give a VPC name and click Create button.

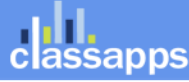

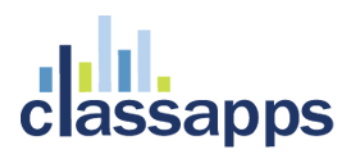

| Step 2: | VPC v | vith a | Single | Public | Subnet |
|---------|-------|--------|--------|--------|--------|
|---------|-------|--------|--------|--------|--------|

| IP CIDR block:*<br><mark>VPC name:</mark> | 10.0.0/16                     | (65531 IP<br>addresses<br>available) |                 |      |            |
|-------------------------------------------|-------------------------------|--------------------------------------|-----------------|------|------------|
| Public subnet:*                           | 10.0.0/24                     | (251 IP<br>addresses<br>available)   |                 |      |            |
| Availability Zone:*                       | No Preference                 |                                      |                 |      |            |
| Subnet name:                              | Public subnet                 | ]                                    |                 |      |            |
|                                           | You can add more subnets afte | er AWS creates the VPC.              |                 |      |            |
| Add endpoints for S3 to your subne        | ts                            |                                      |                 |      |            |
| Subnet:                                   | None •                        |                                      |                 |      |            |
| Enable DNS hostnames:*                    | Yes      No                   |                                      |                 |      |            |
| nardware tenancy:                         | Delault                       |                                      |                 |      |            |
|                                           |                               |                                      | Cancel and Exit | Back | Create VPC |

21. You should receive Success Message and click **OK** button.

| VPC Dashboard          | VPC Successfully Created                                                                                                    |
|------------------------|----------------------------------------------------------------------------------------------------|
| Filter by VPC:<br>None | Your VPC has been successfully created.<br>You can launch instances into the subnets of your VPC. For more information, see Launching an<br>Instance into Your Subnet. |
| Virtual Private Cloud  | ок                                                                                                    |
| Your VPCs              |                                                                                                    |
| Subnets                |                                                                                                    |
| Route Tables           |                                                                                                    |

22. To create a security group with least privilege and click **Security Groups** on the left pane.

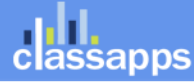

| VPC Dashboard            | Create VPC      | Actions v         |           |               |                    |              |               | C          | <b>\$</b>     |
|--------------------------|-----------------|-------------------|-----------|---------------|--------------------|--------------|---------------|------------|---------------|
| Filter by VPC:<br>None   | Q Search VP     | Cs and their prop | erl 🗙     |               |                    |              |               | ≪ < 1 to 2 | of 2 VPCs > » |
| Virtual Private Cloud    | Name 🔺          | VPC ID 👻          | State -   | VPC CIDR 👻    | DHCP options set 👻 | Route table  | • Network ACL | - Tenancy  | ✓ Defaul      |
| Your VPCs                |                 | vpc-e0206a85      | available | 10.0.0/16     | dopt-50b14935      | rtb-10aefc75 | acl-7889c11d  | Default    | No            |
| Subnets                  |                 | vpc-b12b61d4      | available | 172.31.0.0/16 | dopt-50b14935      | rtb-12a0f277 | acl-137f3776  | Default    | Yes           |
| Route Tables             |                 |                   |           |               |                    |              |               |            |               |
| Internet Gateways        |                 |                   |           |               |                    |              |               |            |               |
| DHCP Options Sets        |                 |                   |           |               |                    |              |               |            |               |
| Elastic IPs              |                 |                   |           |               |                    |              |               |            |               |
| Endpoints                |                 |                   |           |               |                    |              |               |            |               |
| Peering Connections      |                 |                   |           |               |                    |              |               |            |               |
| Security                 |                 |                   |           |               |                    |              |               |            |               |
| Network ACLs             |                 |                   |           |               |                    |              |               |            |               |
| Security Groups          |                 |                   |           |               |                    |              |               |            |               |
| VPN Connections          |                 |                   |           |               |                    |              |               |            |               |
| Customer Gateways        |                 |                   |           |               |                    |              |               |            |               |
| Virtual Private Gateways |                 |                   |           |               |                    |              |               |            |               |
| VPN Connections          |                 |                   |           |               |                    |              |               |            |               |
|                          | 4               |                   |           |               |                    |              |               |            | Þ             |
|                          | Select a VPC al | bove              |           |               |                    |              |               |            |               |

23. Click **Create Security Group** button. Give a name, description, VPC(make sure to choose VPC you created before) to Security Group and click **Yes**, **Create** button.

| VPC Dashboard                                                                    | Create Security Group                                                                                                    | C ¢ 0                              |
|----------------------------------------------------------------------------------|----------------------------------------------------------------------------------------------------|------------------------------------|
| Filter by VPC:                                                                   | Filter All security groups - Q. Search Security Groups and II X                                                                                                    | < <1 to 2 of 2 Security Groups >>> |
| Virtual Private Cloud<br>Your VPCs                                               | Create Security Group ×                                                                                                    | -                                  |
| Subnets<br>Route Tables<br>Internet Gateways<br>DHCP Options Sets<br>Elastic IPs | Name tag         my_SG         1           Group name         my_SG         1           Description         This is Security Group          1           VPC         vpc-e0206a85 (10.0.0.0/16)         1 |                                    |
| Endpoints<br>Peering Connections                                                 | Cancel Yes, Create                                                                                                    | _                                  |
| Security<br>Network ACLs<br>Security Groups                                      |                                                                                                    |                                    |

24. On the **Inbound tab**, create the following rules (click **Add Rule** for each new rule), and then click **Create**:

Select HTTP from the Type list, and make sure that Source is set to Anywhere (0.0.0.0/0).

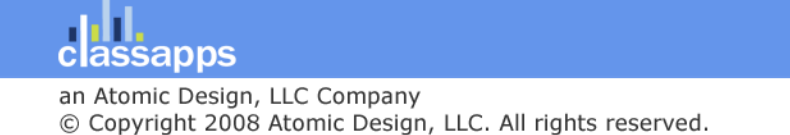

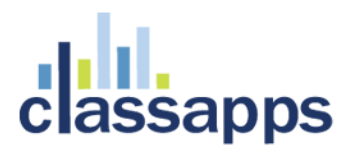

Select HTTPS from the Type list, and make sure that Source is set to Anywhere (0.0.0.0/0). Select RDP from the Type list. In the Source box, ensure Custom IP is selected, and specify the public IP address of your computer or network in CIDR notation. To specify an individual IP address in CIDR notation, add the routing prefix /32. For example, if your IP address is 203.0.113.25, specify 203.0.113.25/32. If your company allocates addresses from a range, specify the entire range, such as 203.0.113.0/24.

#### Caution

For security reasons, we don't recommend that you allow RDP access from all IP addresses (0.0.0.0/0) to your instance, except for testing purposes and only for a short time.

25. Once you complete Sign In into AWS Console by using your login and password. Then click EC2.

### Create an EC2 Virtual Windows Server

### Amazon Web Services

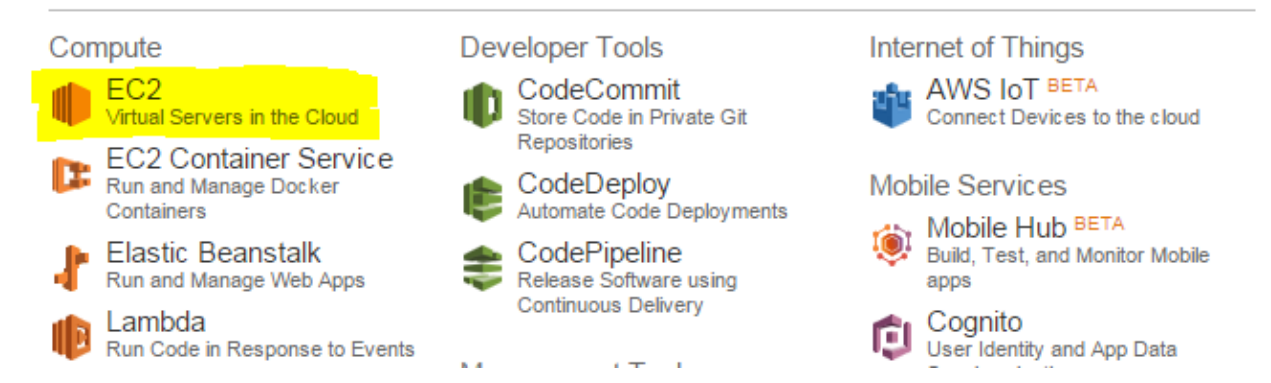

26. In order to choose OS for our server click Launch Instance.

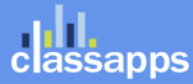

| EC2 Dashboard                                                               | Resources C                                                                                                    | Account Attributes                                          |
|-----------------------------------------------------------------------------|----------------------------------------------------------------------------------------------------|-------------------------------------------------------------|
| Events<br>Tags                                                              | You are using the following Amazon EC2 resources in the US West (Oregon) region:                                                                      | Supported Platforms<br>VPC                                  |
| Reports<br>Limits<br>INSTANCES<br>Instances                                 | 0Running Instances0Elastic IPs0Volumes0Snapshots0Key Pairs0Load Balancers0Placement Groups1Security Groups                                            | Default VPC<br>vpc-b12b61d4<br>Additional                   |
| Spot Requests<br>Reserved Instances                                         | <ul> <li>Easily deploy and operate applications - use Chef recipes,<br/>manage SSH users, and more. <u>Try OpsWorks now</u>.</li> <li>Hide</li> </ul> | Getting Started Guide<br>Documentation<br>All EC2 Resources |
| Bundle Tasks                                                                | Create Instance                                                                                                    | Forums                                                      |
| <ul> <li>ELASTIC BLOCK STORE</li> <li>Volumes</li> <li>Snapshots</li> </ul> | To start using Amazon EC2 you will want to launch a virtual server, known as an Amazon EC2 instance.                                                  | Pricing<br>Contact Us<br>AWS Marketplace                    |
| NETWORK & SECURITY                                                          | Note: Your instances will launch in the US West (Oregon) region                                                                                       | Find free software trial                                    |

27. For this example we will choose Microsoft Windows Server 2012 R2 Base.

## Step 1: Choose an Amazon Machine Image (AMI)

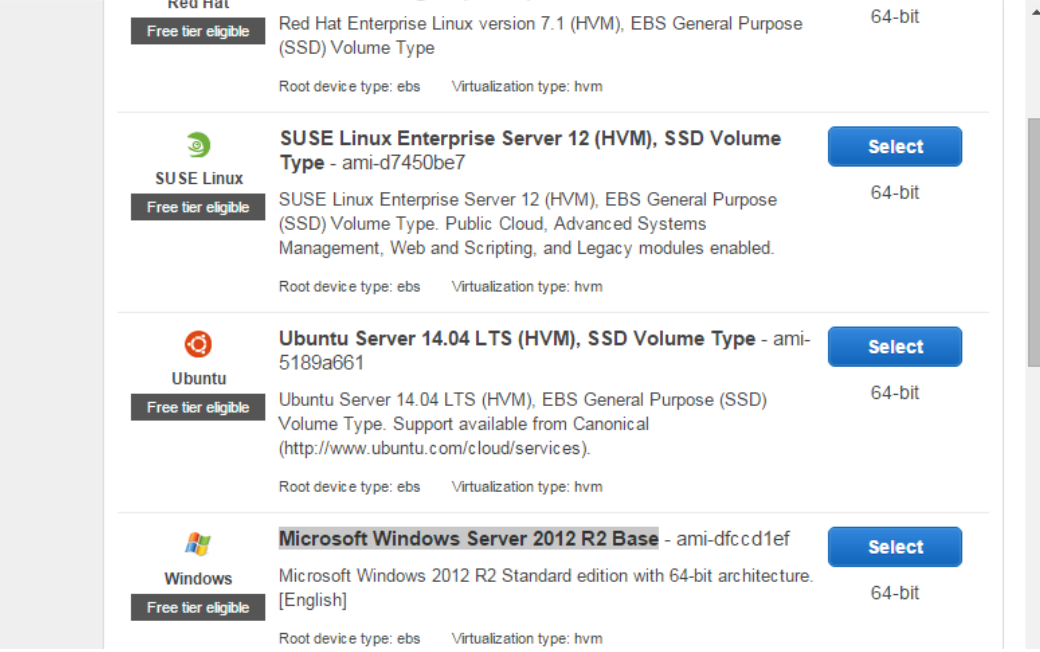

28. Make sure you choose t2.micro type.

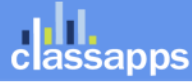

**Cancel and Exit** 

| 1. Ch                              | 2. Choose Insta                                                                          | nce Type 3. Co                                                               | onfigure Instance                                          | 4. Add Storage                                                  | 5. Tag Instance 6. (                                                       | Configure Security Group                                                           |                      |
|------------------------------------|------------------------------------------------------------------------------------------|------------------------------------------------------------------------------|------------------------------------------------------------|-----------------------------------------------------------------|----------------------------------------------------------------------------|------------------------------------------------------------------------------------|----------------------|
| Step<br>Amazo<br>applica<br>approp | on EC2 provides a wide set<br>ations. They have varying o<br>priate mix of resources for | Instance T<br>lection of instance<br>combinations of C<br>your applications. | ype<br>types optimized<br>PU, memory, sto<br>Learn more ab | to fit different use<br>orage, and networ<br>out instance types | e cases. Instances are<br>king capacity, and give<br>s and how they can me | virtual servers that can r<br>you the flexibility to cho<br>et your computing need | run<br>ose the<br>s. |
| Filter                             | by: All instance types                                                                   | curre                                                                        | nt generation                                              | ✓ Show/Hide                                                     | Columns                                                                    |                                                                                    |                      |
| Curr                               | rently selected: t2.micro (                                                              | Variable ECUs, 1                                                             | vCPUs, 2.5 GHz                                             | z, Intel Xeon Fami                                              | ly, 1 GiB memory, EBS                                                      | only)                                                                              |                      |
|                                    | Family -                                                                                 | Туре –                                                                       | vCPUs (i) -                                                | Memory<br>(GiB)                                                 | Instance Storage<br>(GB) (j                                                | EBS-Optimized<br>Available (j)                                                     | Ne<br>Perfor         |
|                                    | General purpose                                                                          | t2.micro<br>Free tier eligible                                               | 1                                                          | 1                                                               | EBS only                                                                   | -                                                                                  | Low to               |
|                                    | General purpose                                                                          | t2.small                                                                     | 1                                                          | 2                                                               | EBS only                                                                   | -                                                                                  | Low to               |
|                                    | General purpose                                                                          | t2.medium                                                                    | 2                                                          | 4                                                               | EBS only                                                                   | -                                                                                  | Low to               |
|                                    | General purpose                                                                          | t2.large                                                                     | 2                                                          | 8                                                               | EBS only                                                                   | -                                                                                  | Low to               |

#### 29. Click Review and Launch.

30. If this is for developing purposes you don't have to create any security group but it is not recommended. Use the Security Group your created.

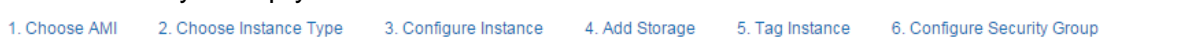

#### Step 7: Review Instance Launch

Please review your instance launch details. You can go back to edit changes for each section. Click **Launch** to assign a key pair to your instance and complete the launch process.

| Improve your instances' security. Your security group, launch-wizard-1, is open to the world.     Your instances may be accessible from any IP address. We recommend that you update your security group rules to allow     access from known IP addresses only.     You can also open additional ports in your security group to facilitate access to the application or service you're running, e.g.,     HTTP (80) for web servers. Edit security groups |                  |          |       |                 |                          |                            |                        |  |  |  |  |
|----------------------------------------------------------------------------------------------------|------------------|----------|-------|-----------------|--------------------------|----------------------------|------------------------|--|--|--|--|
| ▼ AMI Details Edit AMI                                                                                                    |                  |          |       |                 |                          |                            |                        |  |  |  |  |
| Microsoft Windows Server 2012 R2 Base - ami-dfccd1ef         Free tier       Microsoft Windows 2012 R2 Standard edition with 64-bit architecture. [English]         Root Device Type: ebs       Virtualization type: hvm         Instance Type       Edit instance type                                                                                                    |                  |          |       |                 |                          |                            |                        |  |  |  |  |
|                                                                                                    | Instance<br>Type | ECUs     | vCPUs | Memory<br>(GiB) | Instance Storage<br>(GB) | EBS-Optimized<br>Available | Network<br>Performance |  |  |  |  |
|                                                                                                    | t2.micro         | Variable | 1     | 1               | EBS only                 | -                          | Low to Moderate        |  |  |  |  |
| <b>•</b> (                                                                                                    | Security Grou    | ps       |       |                 |                          |                            | Edit security groups   |  |  |  |  |

31. Click Launch button. Then check the acknowledge checkbox and click Launch Instances button.

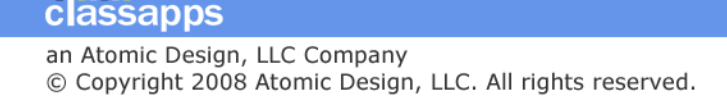

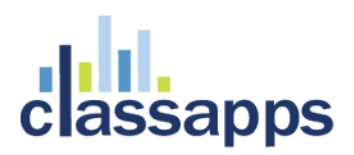

### Select an existing key pair or create a new key pair

A key pair consists of a **public key** that AWS stores, and a **private key file** that you store. Together, they allow you to connect to your instance securely. For Windows AMIs, the private key file is required to obtain the password used to log into your instance. For Linux AMIs, the private key file allows you to securely SSH into your instance.

Note: The selected key pair will be added to the set of keys authorized for this instance. Learn more about removing existing key pairs from a public AMI.

| Choose an existing key pair | • |
|-----------------------------|---|
| Select a key pair           |   |
| user1KeyPair                | ¥ |

I acknowledge that I have access to the selected private key file (user1KeyPair.pem), and that without this file, I won't be able to log into my instance.

Cancel Launch Instances

х

#### 32. Click View Instances button.

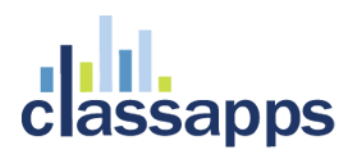

### Launch Status

#### Your instances are now launching

The following instance launches have been initiated: i-398d7cfd View launch log

#### Get notified of estimated charges

Create billing alerts to get an email notification when estimated charges on your AWS bill exceed an amount you define (for example, if you exceed the free usage tier).

#### How to connect to your instances

Your instances are launching, and it may take a few minutes until they are in the **running** state, when they will be ready for you to use. Usage hours on your new instances will start immediately and continue to accrue until you stop or terminate your instances.

Click **View Instances** to monitor your instances' status. Once your instances are in the **running** state, you can **connect** to them from the Instances screen. Find out how to connect to your instances.

Amazon EC2: User Guide

Here are some helpful resources to get you started

- How to connect to your Windows instance
- Learn about AWS Free Usage Tier
- Amazon EC2: Microsoft Windows Guide
  Amazon EC2: Discussion Forum

While your instances are launching you can also

Create status check alarms to be notified when these instances fail status checks. (Additional charges may apply) Create and attach additional EBS volumes (Additional charges may apply) Manage security groups

View Instances

#### 33. You should see your instance in the list of instances.

|                                                                                                   |        |               |                                                       |                                          |                       |                        |                  |       |              |          |      |                         |           |                                           |             |            |          |             |                | The second         |            |
|---------------------------------------------------------------------------------------------------|--------|---------------|-------------------------------------------------------|------------------------------------------|-----------------------|------------------------|------------------|-------|--------------|----------|------|-------------------------|-----------|-------------------------------------------|-------------|------------|----------|-------------|----------------|--------------------|------------|
| Tags<br>Reports                                                                                   | Q, I   | are by tags a | sd attributes or                                      | 6669(T.)) (                              | by karyword           |                        |                  |       |              |          |      |                         |           |                                           |             |            |          |             | 6              | ) K < 1 to         | 2 of 2 2 2 |
| Limits                                                                                            | 171    | łame          | - Instance                                            | ID -                                     | Instance Type         | Availability Zone -    | Instance State + | State | us Checks 🗵  | Alarm St | itus | Public DNS              |           | Public IP +                               | K           | y Name     | -        | Monitoring  | - Launc        | h Time             | - Securi   |
| INSTANCES                                                                                         |        |               | i-398d7c1r                                            | 1.1                                      | t2.micro              | us-west-2a             | running          | 8     | Initializing | None     | >    | ec 2-52-85-186-117-us-  |           | 52.88.186.117                             | 1.19        | ertKeyPair |          | isabled     | Octobe         | w 10, 2015 at 2.18 | 123 launch |
| Instances<br>Spot Requests<br>Reserved Instances                                                  |        |               | i-4d8c7d8                                             | 9/                                       | 12 micro              | us-nest-Za             | nurning          | 2     | Initializing | None     | >    | ec2-52-88-46-27.us-we   |           | 52 88 46 27                               | US          | er1KeyPair | 1        | disabled    | Octobe         | w 10, 2015 at 2.17 | 7.33laurch |
| NAGES<br>Mils<br>Jundle Tasks                                                                     |        |               |                                                       |                                          |                       |                        |                  |       |              |          |      |                         |           |                                           |             |            |          |             |                |                    |            |
| ASTIC BLOCK STORE<br>slumes<br>napshots                                                           |        |               |                                                       |                                          |                       |                        |                  |       |              |          |      |                         |           |                                           |             |            |          |             |                |                    |            |
| TWORK & SECURITY<br>contry Groups<br>astic IPs<br>acement Groups<br>ty Pairs<br>etwork Interfaces |        |               |                                                       |                                          |                       |                        |                  |       |              |          |      |                         |           |                                           |             |            |          |             |                |                    |            |
| OAD BALANCING<br>oad Balancers                                                                    | -      |               |                                                       |                                          |                       |                        |                  |       |              |          |      |                         |           |                                           |             |            |          |             |                |                    |            |
| aunch Configurations                                                                              | Instan | ce: 1-4d8c    | 7d89 Pub                                              | lic DNS                                  | 3: ec2-52-88-46-      | 27.us-west-2.comput    | e.amazonaws.com  |       |              |          |      |                         |           |                                           |             |            |          |             |                |                    | 880        |
| Auto Scaling Groups                                                                               | Desc   | ription       | Status Check                                          | M                                        | onitoring Ta          | gs                     |                  |       |              |          |      |                         |           |                                           |             |            |          |             |                |                    |            |
|                                                                                                   |        |               | Instance If                                           | 1.45                                     | 8c.7d89               |                        |                  |       |              |          |      | Public DN               | 45        | ec2-52-68-46-27 us-w                      | est-2       | compute an | nazona   | is.com      |                |                    |            |
|                                                                                                   |        |               | Instance state                                        | i nano                                   | sing                  |                        |                  |       |              |          |      | Public I                | (P        | 52.88.45.27                               |             |            |          |             |                |                    |            |
|                                                                                                   |        |               | Instance type                                         | t2:m                                     | vicro.                |                        |                  |       |              |          |      | Elastic I               | IP        |                                           |             |            |          |             |                |                    |            |
|                                                                                                   |        |               |                                                       | 1. 1. 1. 1. 1. 1. 1. 1. 1. 1. 1. 1. 1. 1 | 72.31.16.143 cm.m     | est-2 compute internal |                  |       |              |          |      | Availability zon        | ne        | izs-west-2a                               |             |            |          |             |                |                    |            |
|                                                                                                   |        |               | Private DNS                                           | (p-1)                                    | 15-01-10-140 00-0     |                        |                  |       |              |          |      | Consult, access         | -         | Incohaitert.1 vice                        | -           |            |          |             |                |                    |            |
|                                                                                                   |        |               | Private DN!<br>Private IPr                            | 172                                      | 31 16 143             |                        |                  |       |              |          |      | Security group          |           |                                           | W I General |            |          |             |                |                    |            |
|                                                                                                   |        | Second        | Private DN<br>Private IPs<br>lary private IPs         | 172.                                     | 31 16 143             |                        |                  |       |              |          |      | Scheduled even          | its       | No scheduled events                       | W TUNET     |            |          |             |                |                    |            |
|                                                                                                   |        | Second        | Private DN<br>Private IP<br>lary private IP<br>VPC IE | 172<br>172<br>172                        | 31 16 143<br>612661d4 |                        |                  |       |              |          |      | Scheduled even<br>AMI I | its<br>ID | No scheduled events<br>Windows_Server-201 | 2-R2        | RTM-Englis | sh-648.6 | Base-2015.0 | 19.09 (ami-dfc | (d1ef)             |            |

Page 20 of 24

classapps an Atomic Design, LLC Company © Copyright 2008 Atomic Design, LLC. All rights reserved.

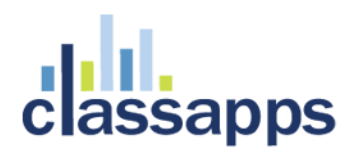

34. In order to connect to your server via RDP, choose your instance and click **Connect** button. The "Connect to Your Instance" window should pop up. You can download Remote Desktop file for connection or you can use Public IP and Username. To get the password click **Get Password** button.

| EC2 Dashboard  | ▲ Launch Instance Connect Actions ▼                                                                                                    | <b>∂ ♦ 0</b>   |  |  |  |  |  |  |  |  |  |  |
|----------------|----------------------------------------------------------------------------------------------------|----------------|--|--|--|--|--|--|--|--|--|--|
| Tags           | Q Filter by tags and attributes or search by keyword                                                                                                  | 2 of 2 > >     |  |  |  |  |  |  |  |  |  |  |
| Reports        |                                                                                                    |                |  |  |  |  |  |  |  |  |  |  |
| Limits         | Name         Instance ID         Instance Type         Availability Zone         Instance State                                                       | e 👻 Status Che |  |  |  |  |  |  |  |  |  |  |
| INSTANCES      | i-398d7cfd t2.micro us-west-2a Orunning                                                                                                    | 🛣 Initializ    |  |  |  |  |  |  |  |  |  |  |
| Instances      | i-4d8c7d89 t2.micro us-west-2a 🥥 running                                                                                                    | 🛣 Initializ    |  |  |  |  |  |  |  |  |  |  |
| Spot Requests  |                                                                                                    |                |  |  |  |  |  |  |  |  |  |  |
| Reserved Insta | 2036                                                                                                    |                |  |  |  |  |  |  |  |  |  |  |
| IMAGES AMIS    | Connect To Your Instance X                                                                                                    |                |  |  |  |  |  |  |  |  |  |  |
| Bundle Tasks   | You can connect to your Windows instance using a remote desktop client of your choice, and by<br>downloading and running the RDP shortcut file below: |                |  |  |  |  |  |  |  |  |  |  |
| ELASTIC BLOCK  | Download Romoto Dockton File                                                                                                    |                |  |  |  |  |  |  |  |  |  |  |
| Volumes        | Download Remote Desktop File                                                                                                    |                |  |  |  |  |  |  |  |  |  |  |
| Snapshots      | When prompted, connect to your instance using the following details:                                                                                  |                |  |  |  |  |  |  |  |  |  |  |
| NETWORK & SE   |                                                                                                    |                |  |  |  |  |  |  |  |  |  |  |
| Security Group | Liser name Administrator                                                                                                    |                |  |  |  |  |  |  |  |  |  |  |
| Elastic IPs    | Administrator                                                                                                    |                |  |  |  |  |  |  |  |  |  |  |
| Placement Gro  | Password Get Password                                                                                                    |                |  |  |  |  |  |  |  |  |  |  |
| Key Pairs      | If you've joined your instance to a directory you can use your directory credentials to connect to your                                               |                |  |  |  |  |  |  |  |  |  |  |
| Network Interf | instance.                                                                                                    |                |  |  |  |  |  |  |  |  |  |  |
| LOAD BALANCI   | If you need any assistance connecting to your instance, please see our connection documentation.                                                      |                |  |  |  |  |  |  |  |  |  |  |
| Load Balancer  |                                                                                                    | Þ              |  |  |  |  |  |  |  |  |  |  |
| AUTO SCALING   | Close                                                                                                    |                |  |  |  |  |  |  |  |  |  |  |
| Launch Config  | ruuono ,                                                                                                    |                |  |  |  |  |  |  |  |  |  |  |

35. Choose the Key Pair file you downloaded earlier. To Decrypt the password click **Decrypt Password** button.

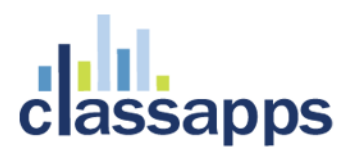

| Connect To Your Instance > Get Password                                                                                                    | ×  |
|----------------------------------------------------------------------------------------------------|----|
| The following Key Pair was associated with this instance when it was created.                                                                                                    |    |
| Key Name user1KeyPair.pem                                                                                                    |    |
| In order to retrieve your password you will need to specify the path of this Key Pair on your local machine:                                                                                                    |    |
| Key Pair Path Choose File user1KeyPair.pem                                                                                                    |    |
| Or you can copy and paste the contents of the Key Pair below:                                                                                                    |    |
| BEGIN RSA PRIVATE KEY<br>MIIEpAIBAAKCAQEAqhEHLwnIldHfF/QXDnp9QVvoI9aOARDCCHd8DrImaLhjoUndC0y2oOAlNVTk<br>NS2YkFHevhO1MOTT6MwTtdFdFnloF+nvkB2wIlkLNofNj+IcIV2a+2RUW//tsJpwP8rHtiHhzcft<br>LBa+z1iJSLeDUzHcaT9/IY+wuN55d12HFViNKcnQfpgUGIV0Poe+h9g4Hy8M8B8jGlkF73lRChnq<br>Da2MM3a0ltczQE3pUUAHB0DNqJcYcUO7CU+5f756qpVMZrxX4palKa8Lm3n0MMS5xBCTYmbIQIAu | •  |
| Decrypt Passwo                                                                                                    | rd |
| Back Clos                                                                                                    | e  |

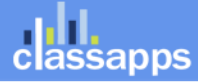

Page 22 of 24

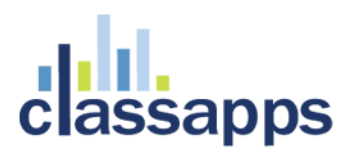

36. Now you should see all the information you need to connect to your.

| Connect To Your Instance                                                                                   |                                                   | >  |
|----------------------------------------------------------------------------------------------------|---------------------------------------------------|----|
| You can connect to your Windows instance using a re<br>downloading and running the RDP shortcut file below | emote desktop client of your choice, and by<br>v: |    |
| Download Remot                                                                                             | te Desktop File                                   |    |
| When prompted, connect to your instance using the                                                          | following details:                                |    |
| Public IP                                                                                                  | 52.88.46.27                                       |    |
| User name                                                                                                  | Administrator                                     |    |
| Password                                                                                                   | EK3j7@;Eeo                                        |    |
| If you've joined your instance to a directory, you can instance.                                           | use your directory credentials to connect to you  | ır |
| If you need any assistance connecting to your instan                                                       | ce, please see our connection documentation.      |    |

server.39.

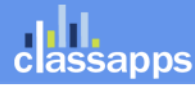

Close

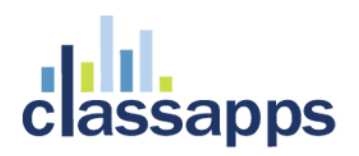

37. Login to you server with the information. First time it takes several minutes to setup your server.

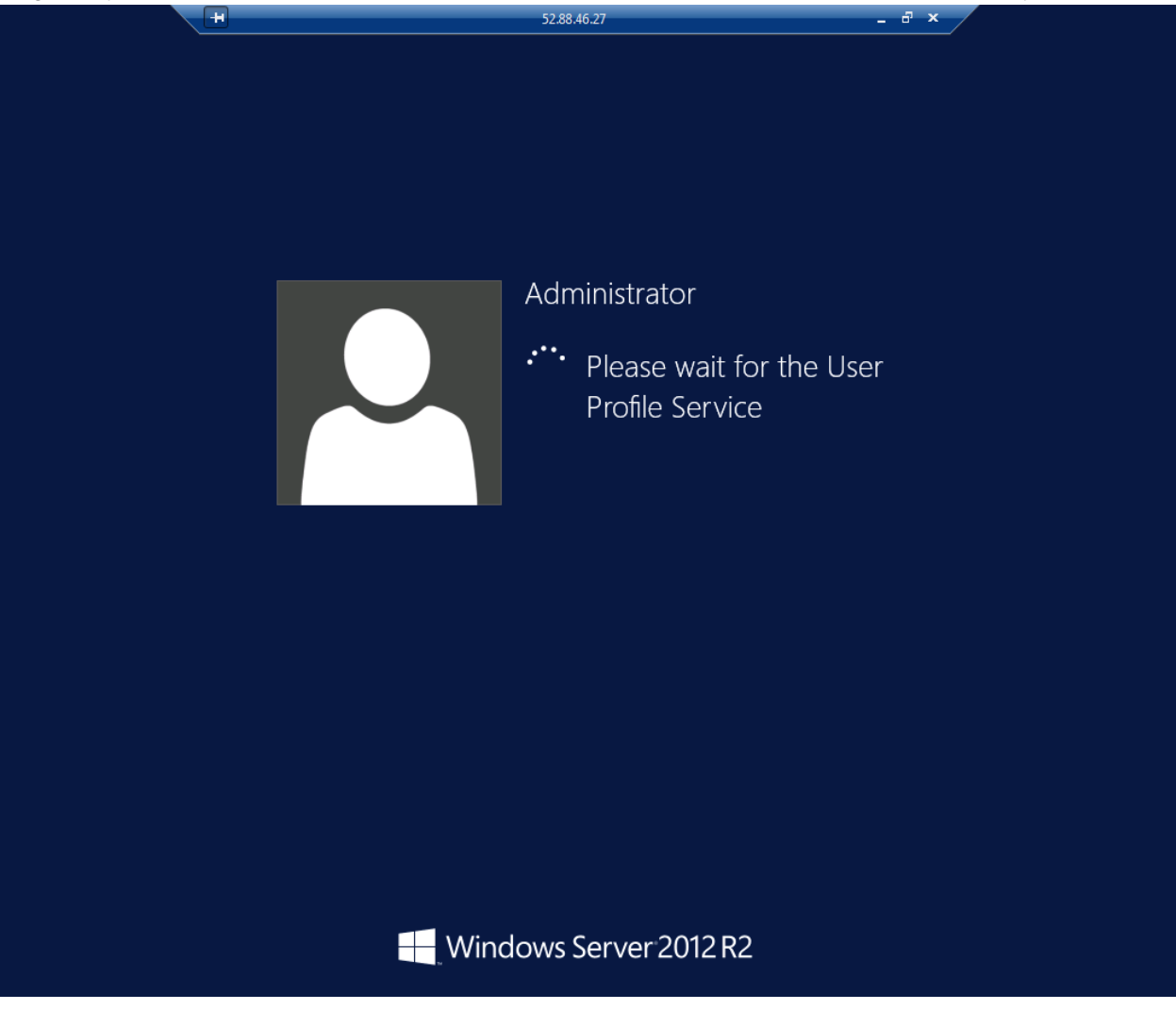

Finally you should see your server is ready for the installation of SelectSurvey.NET.

## Install SelectSurvey.NET on to the virtual server

Now follow the SelectSurvey.NET Installation guide for a normal server software install.

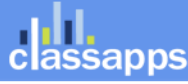

an Atomic Design, LLC Company © Copyright 2008 Atomic Design, LLC. All rights reserved.